# ArcCatalogを起動し任意のフォルダにパーソナルジオデータベースを作成する

| <ul> <li>ArcCatalog - ArcInfo - D:¥temp</li> <li>ファイル(E) 編集(E) 表示(Y) 移動(G) ツール(I) ウィンドウ(W) ヘルプ(H)</li> <li>● ● ● ● X ● E III 部 ● ● ● X ● E III 部 ● ● ● ● ■ ● X ● ● ● ● ● ● ● ● ● ● ● ● ●</li></ul>                                                                                                    |     |
|----------------------------------------------------------------------------------------------------|-----|
| ファイル(E) 編集(E) 表示(Y) 移動(G) ツール(I) ウィンドウ(W) ヘルブ(H)            ・         ・         ・                                                                                                    |     |
| Le 会 命 ● ● 本 <sup>A</sup> <sub>2</sub> 註 誦 品 会 会 ● ト N?<br>場所: D¥temp<br>スタイルシート: FGDC ESRI ▼ ゴ ゴ ゴ ゴ ゴ ゴ ゴ ゴ ゴ ゴ ゴ ゴ ゴ ゴ ゴ ゴ ゴ ゴ                                                                                                    |     |
| 場所: D¥temp<br>スタイルシート: FGDC ESRI ・ ゴ ゴ ゴ ゴ ゴ ゴ ゴ ゴ ゴ ゴ ゴ ゴ ゴ ゴ ゴ ゴ ゴ ゴ                                                                                                    | 0 # |
| スタイルシート FGDC ESRI                                                                                                    |     |
| × コンテンツ   プレビュー   メタデータ  <br>② ArcToolbox<br>③ 3D Analyst Tools<br>③ 3D Analyst Tools<br>③ Cartography Tools<br>③ Data Interoperability Tools<br>④ ③ Data Interoperability Tools<br>④ ③ Data Management Tools                                                                                                    |     |
| ArcToolbox     Analyst Tools     Sonalyst Tools     Sonalyst Tools     Sonalyst Tools     Sonarsion Tools     Sonata Interoperability Tools     Sonata Management Tools     Sonata Management Tools                                                                                                    |     |
| <ul> <li>③ 3D Analyst Tools</li> <li>④ Analysis Tools</li> <li>⑤ Cartography Tools</li> <li>⑤ Conversion Tools</li> <li>⑤ Data Interoperability Tools</li> <li>⑤ Data Management Tools</li> </ul>                                                                                                    |     |
| <ul> <li>Analysis Tools</li> <li>Cartography Tools</li> <li>Conversion Tools</li> <li>Data Interoperability Tools</li> <li>Data Management Tools</li> <li>話り付け(史) Ctrl+V</li> </ul>                                                                                                    |     |
| Gartography Tools     Gonversion Tools     Data Interoperability Tools     Data Management Tools     Gonversion Ctrl+C     貼り付け(P) Ctrl+V                                                                                                    |     |
| B Conversion Tools<br>B 3 Data Interoperability Tools<br>B 3 Data Management Tools<br>B 3 Data Management Tools<br>B 1 D(f)(P) Ctrl+V                                                                                                    |     |
| 田一〇 Data Interoperability rools 目記 話り付け(P) Ctrl+V                                                                                                    |     |
|                                                                                                    |     |
| DEMUD 10 10 10 10 10 10 10 10 10 10 10 10 10                                                                                                    |     |
| 田 6 Geocoding Tools 名前の変更(M) F2                                                                                                    |     |
| 田 🍓 Geostatistical Analyst Tools                                                                                                    |     |
| Source Control State Control State Cont |     |
| 田 🍓 Multidimension Tools                                                                                                    |     |
| 🗈 🚳 Network Analyst Tools 🚯 検索(S) 🗍 ファイル ジオデータベース(Q)                                                                                                    |     |
|                                                                                                    |     |
| Schematics Tools     ✓ レイヤ(L)                                                                                                    | 15  |

| 🔊 ArcCatalog - ArcInfo - D:¥temp                      |   |
|-------------------------------------------------------|---|
| 」ファイル(E) 編集(E) 表示(⊻) 移動(G) ツール(I) ウィンドウ(W) ヘルプ(H)     |   |
| 🖕   🤧 📾   🛍 📾 🗙   🔩 🏥 🧰 🔠 😫   🍭 🧠 🗖 🦫 🙌               |   |
| 場所: D.¥temp                                           | • |
| スタイルシート: FGDC ESRI 💽 🥑 🖆 🖆 🍙                          |   |
| ニューニュー ニュー ニュー ニュー ニュー ニュー ニュー シー コンテンツ フレビュー   メタデータ |   |
| 🙀 ArcToolbox名前                                        |   |
| 🗄 🚳 3D Analyst Tools                                  |   |
| 🗄 📲 🚳 Analysis Tools                                  |   |
| 🗄 🚳 Cartography Tools                                 |   |
| Conversion Tools                                      |   |

### パーソナルジオデータベースヘインタセクトを実施したメッシュのテーブルをエクスポートする

|   | 属性: | male_20k | _area_01  |            | <i>y</i>                    |         | <u>協</u> グラフ作成( <u>G</u> )                                                                                                    |
|---|-----|----------|-----------|------------|-----------------------------|---------|----------------------------------------------------------------------------------------------------|
| F | FID | Shape *  | mesh_20km | area       |                             |         | レイアウトにテーブルを追加(上)                                                                                                    |
|   | 0   | Polygon  | 623926    | 24105110   |                             |         | ◇ ナセッシュの声詰エジュ(ロ)                                                                                                    |
|   | 1   | Polygon  | 624000    | 120721096  |                             |         | ↓ キャッシュの中記の区の(丘)                                                                                                    |
|   | 2   | Polygon  | 624002    | 24135291   |                             |         |                                                                                                    |
|   | 3   | Polygon  | 624020    | 241 201 89 |                             | é       | 😫 印刷(P)                                                                                                    |
|   | 4   | Polygon  | 624022    | 96382585   |                             |         |                                                                                                    |
|   | 5   | Polygon  | 624040    | 120184424  |                             |         | レポート(E)                                                                                                    |
|   | 6   | Polygon  | 624042    | 96160600   |                             |         |                                                                                                    |
|   | 7   | Polygon  | 624044    | 24008467   |                             |         | エクスポート( <u>X</u> )                                                                                                    |
|   | 8   | Polygon  | 624046    | 24009316   |                             | -       |                                                                                                    |
|   | 9   | Polygon  | 624060    | 47931211   |                             |         | 表示設定(N)                                                                                                    |
|   |     | א-בע     | •         | 0 • •      | すべての 選択 レコードを表示 (0 / 83 選択) | <u></u> | Elect_mest_select_mest_se |

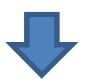

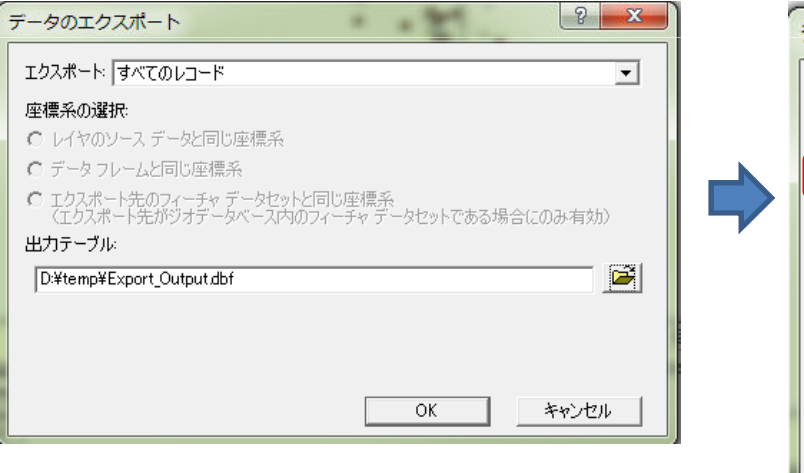

| データの保存                                                                                     |
|--------------------------------------------------------------------------------------------|
| 場所: 📄 temp 🔽 🕒 🕞 🕮 🔛 🏥 🏢 🖽                                                                 |
|                                                                                            |
| Tージナル ジオテータベース                                                                             |
| ここをファイル/パーソナルジオデータベーステーブルに設定すると<br>上記のようなアイコンで<br>パーソナルジオデータベースファイルが表示されるので<br>ダブルクリックして聞く |
| 名前: Export_Output 保存                                                                       |
| ファイルの種類: ファイル/パーソナル ジオデータベース テーブル マ キャンセル                                                  |

# ファイル名を入力し保存する

|   | データの保存   | And the Real Property lies of the Party new York, which was not been as a second second second second second se |            |        |   | ×     |
|---|----------|----------------------------------------------------------------------------------------------------|------------|--------|---|-------|
|   | 場所: [    | 🕽 test.mdb                                                                                                    |            | - L 30 |   | 88    |
|   | 名前       |                                                                                                    | タイプ        |        |   |       |
|   |          |                                                                                                    |            |        |   |       |
|   |          |                                                                                                    |            |        |   |       |
|   |          |                                                                                                    |            |        |   |       |
|   |          |                                                                                                    |            |        |   |       |
|   |          |                                                                                                    |            |        | _ |       |
|   | '<br>名前: | T 入力テーブル                                                                                                    |            |        |   | 保存    |
|   | ファイルの種類: | ファイル/パーソナル ジ                                                                                                    | オデータベース テー | ブル     |   | キャンセル |
| L |          | ,                                                                                                    |            |        |   |       |

パーソナルジオデータベースはMicrosoftAccess2003のファイル形式をとっているため Windows上では以下の様なアイコンで表示される

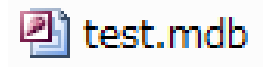

# 21 test.mdb をダブルクリックするとAccessが起動し以下の様な画面が表示される

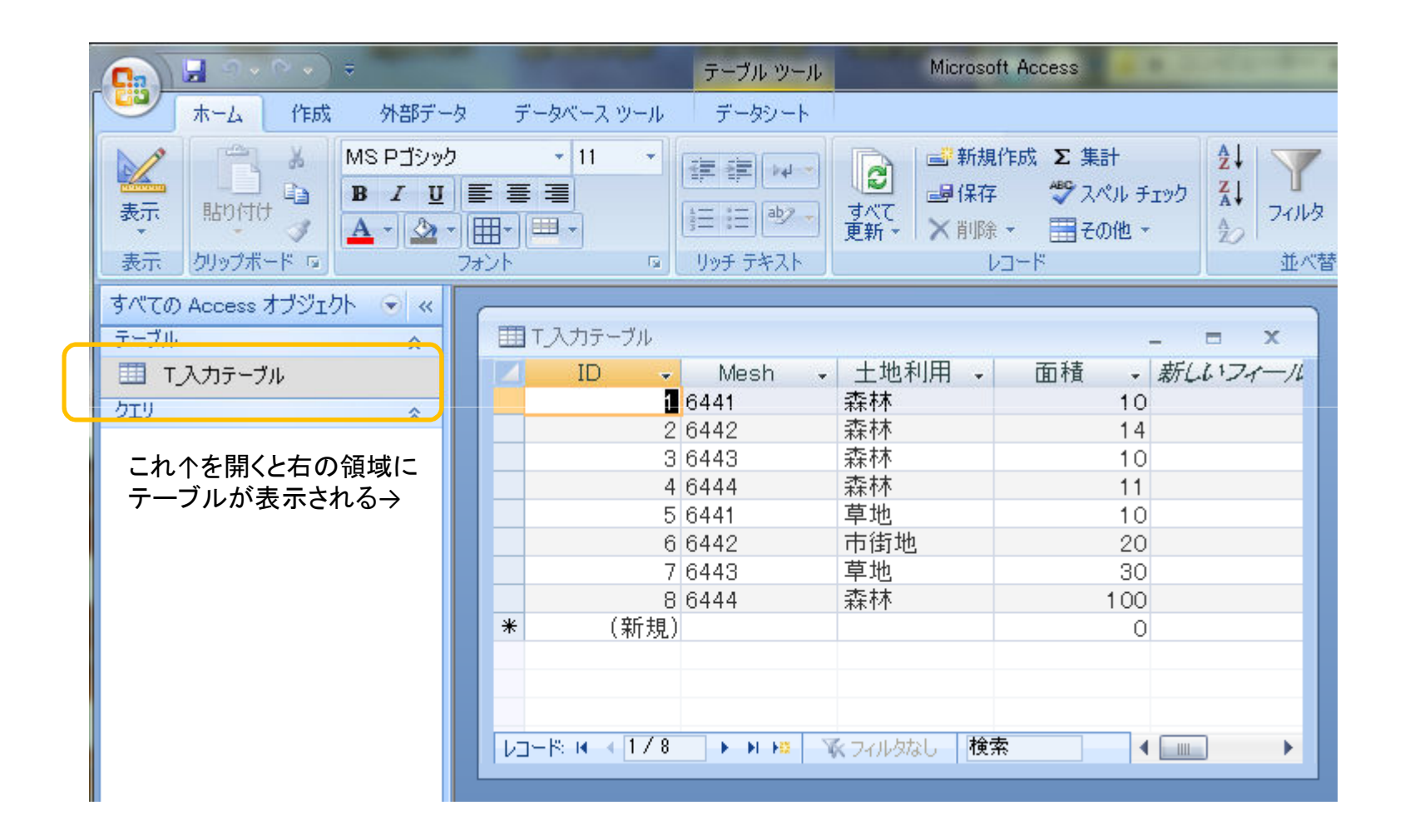

#### セキュリティの警告が表示された場合は以下のように設定する

セキュリティの警告 データベースの一部の内容が無効にされました オブション...

| Microsoft Office セキュリティ オプション                                                                   |
|-------------------------------------------------------------------------------------------------|
|                                                                                                 |
| VBA マクロ<br>このデータベースには問題を起こす可能性のあるコンテンツが含まれており、そのコンテンツは<br>無効にされました。                             |
| このデータベースのコンテンツが信頼できるものであり、このセッションのみで有効にする場合<br>は、「このコンテンツを有効にする」 をクリックしてください。                   |
| 警告: このコンテンツの発行元が信頼できるかどうかを確認することはできません。このコンテンツが重要な機能を備えており、発行元が信頼できる場合を除き、このコンテンツは無効のままにしてください。 |
| ====================================                                                            |
| <ul> <li>○ 不明なコンテンツから保護する (推奨)(P)</li> <li>◎ このコンテンツを有効にする(E)</li> </ul>                        |
|                                                                                                 |
|                                                                                                 |
| <u>セキュリティセンターを開く</u> OK キャンセル                                                                   |

## クエリデザインを開いて、インポートしたテーブルを追加する

|                                                                                       | Mic                                                                                                    | rosoft Access                                          | A March McCollege     |
|---------------------------------------------------------------------------------------|----------------------------------------------------------------------------------------------------|--------------------------------------------------------|-----------------------|
| ホーム 作成 外部データ                                                                          | データベース ツール                                                                                                    |                                                        |                       |
| テーブル テーブル SharePoint テーブル<br>テーブル テーブル SharePoint テーブル<br>テンプレート * リスト * デザイン<br>テーブル | 日本の目的では、またの目的では、またの目的では、またの目的では、またの目的では、またの目的では、またの目的では、またの他のでは、またの他のでは、またの他のでは、またの他のでは、またの他のでは、またの目的では、またの目的では、またのの目的では、またの目的では、またの目的では、またの目的では、またの目的では、またの目的では、またの日のでは、またの日のでは、またの日のでは、またの日のでは、またの日のでは、またの日のでは、またの日のでは、またの日のでは、またの日のでは、またの日のでは、またの日のでは、またの日のでは、またの日のでは、またの日のでは、またの日のでは、またの日のでは、またの日のでは、またの日のでは、またの日のでは、またの日のでは、またの日のでは、またの日のでは、またの日のでは、またの日のでは、またの日のでは、またの日のでは、またの日のでは、またの日のでは、またの日のでは、またの日のでは、またのの日のでは、またの日のでは、またの日のでは、またの日のでは、またの日のでは、またの日のでは、またの日のでは、またの日のでは、またのの日のでは、またの日のでは、またのの日のでは、またのの日のの日のでは、またのの日のでは、またのの日のでは、またのの日ののの日のののののの。 | □ 宛名ラベル<br>□ 空白のレポート<br>レポート<br>↓ポートウィザード デザイン<br>レポート | クエリ<br>ウィザード<br>その他し、 |

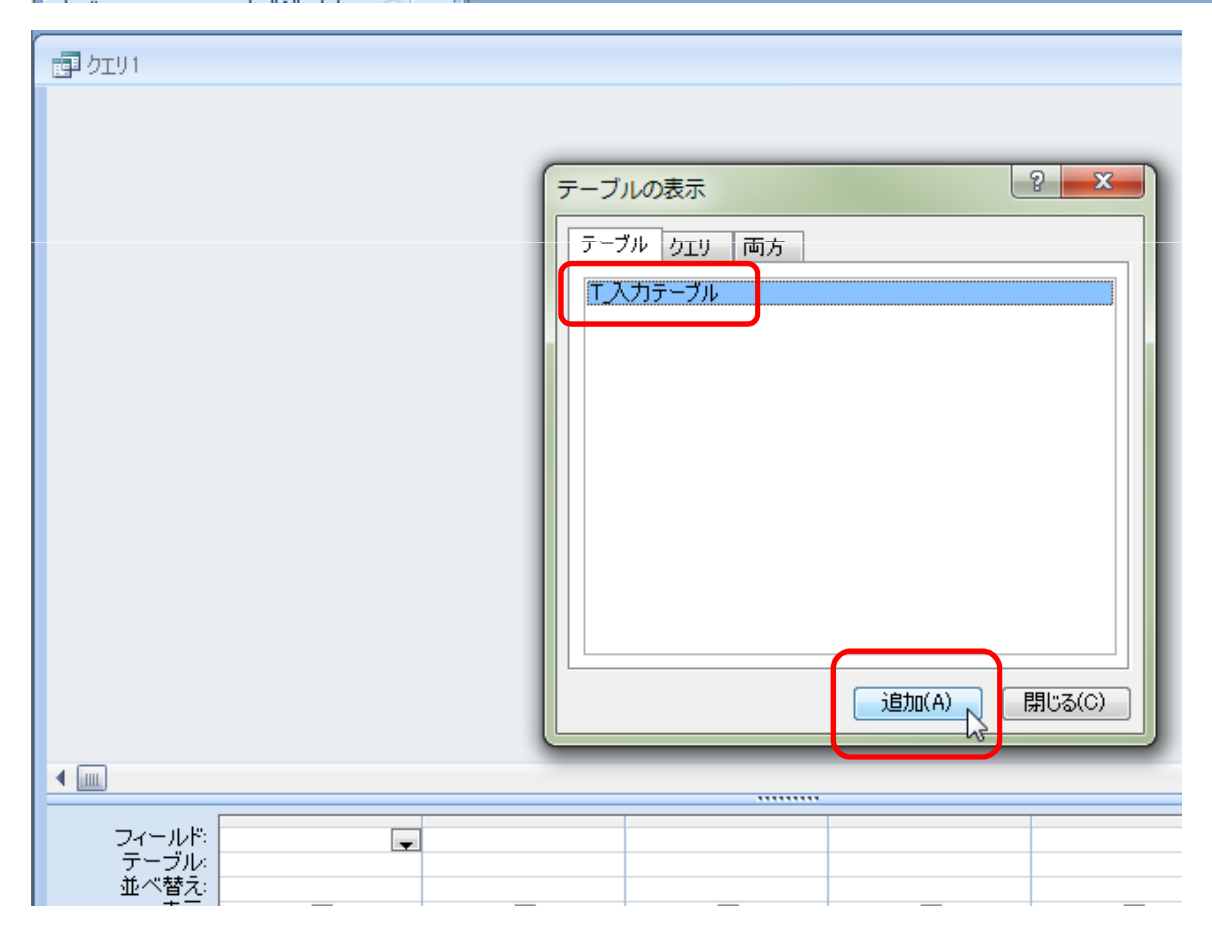

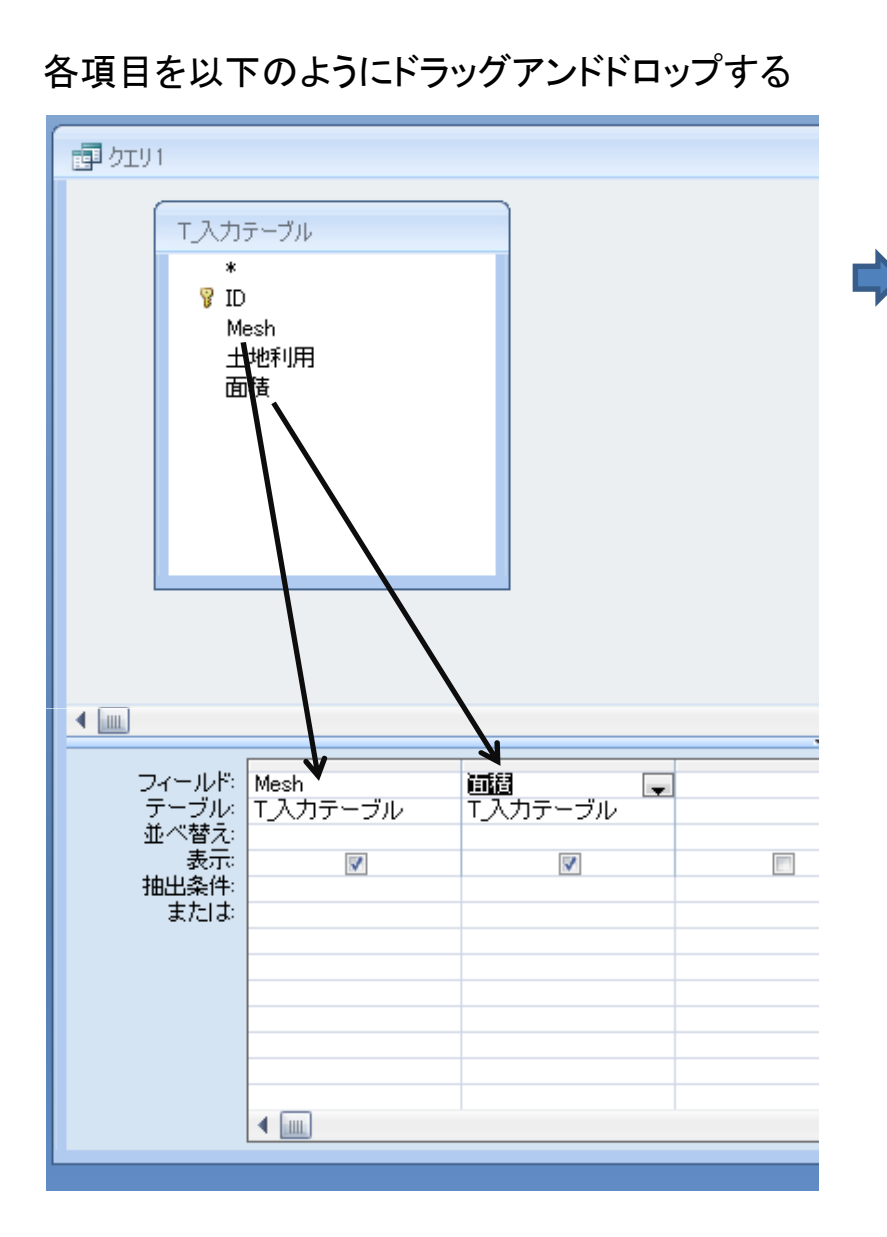

下図の付近を右クリックしΣ集計を選択する

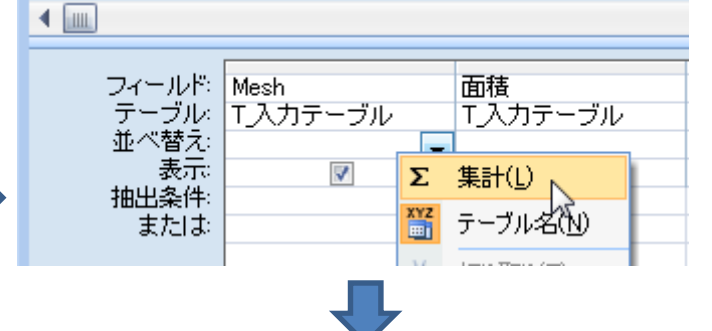

「集計」欄のプルダウンメニューを以下のように設定する

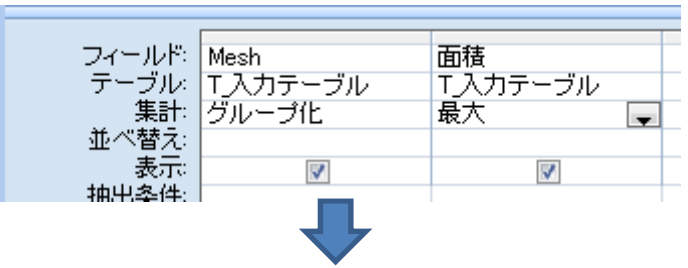

「実行」をクリックすると以下の様にメッシュ内における 最大フィーチャの面積が出力される

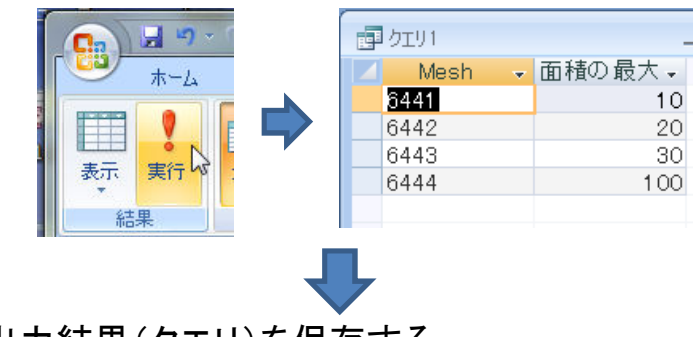

出力結果(クエリ)を保存する

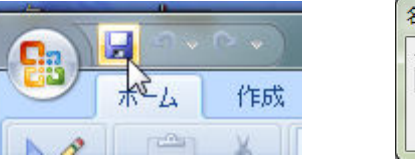

| クエリ名:  |  |
|--------|--|
| Q_最大面積 |  |

### クエリデザインを開いて、インポートしたテーブルと作成したクエリを追加する

| ホーム 作成 外部データ データベース ツール                 |
|-----------------------------------------|
| ■ ● ● ● ● ● ● ● ● ● ● ● ● ● ● ● ● ● ● ● |

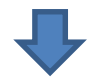

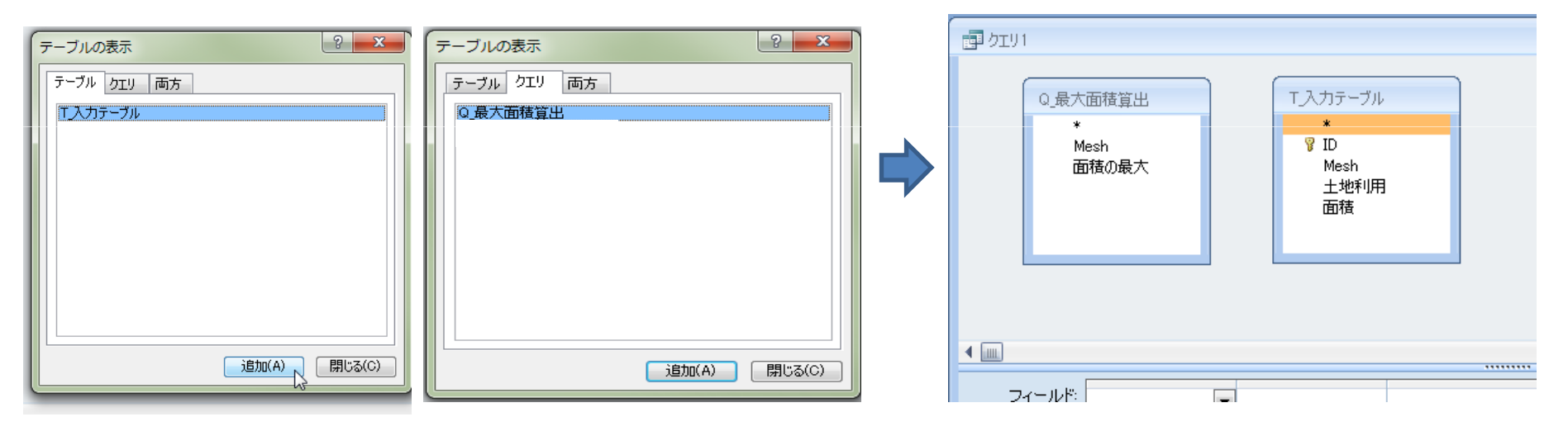

#### Q\_最大面積算出のmeshを T\_入力テーブルのmeshにドラッグアンドドロップする

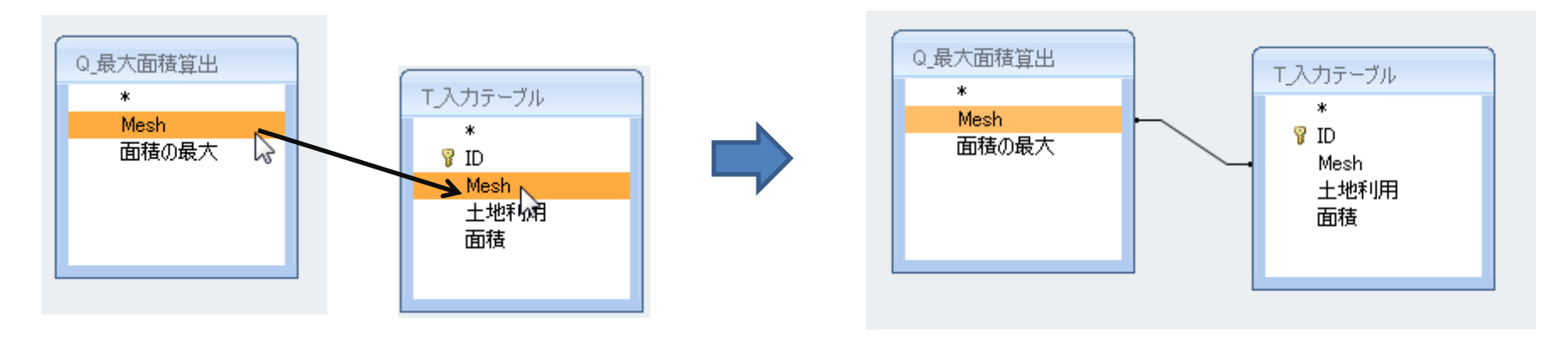

### 同様にQ\_最大面積算出の面積の最大を T\_入力テーブルの面積にドラッグアンドドロップする

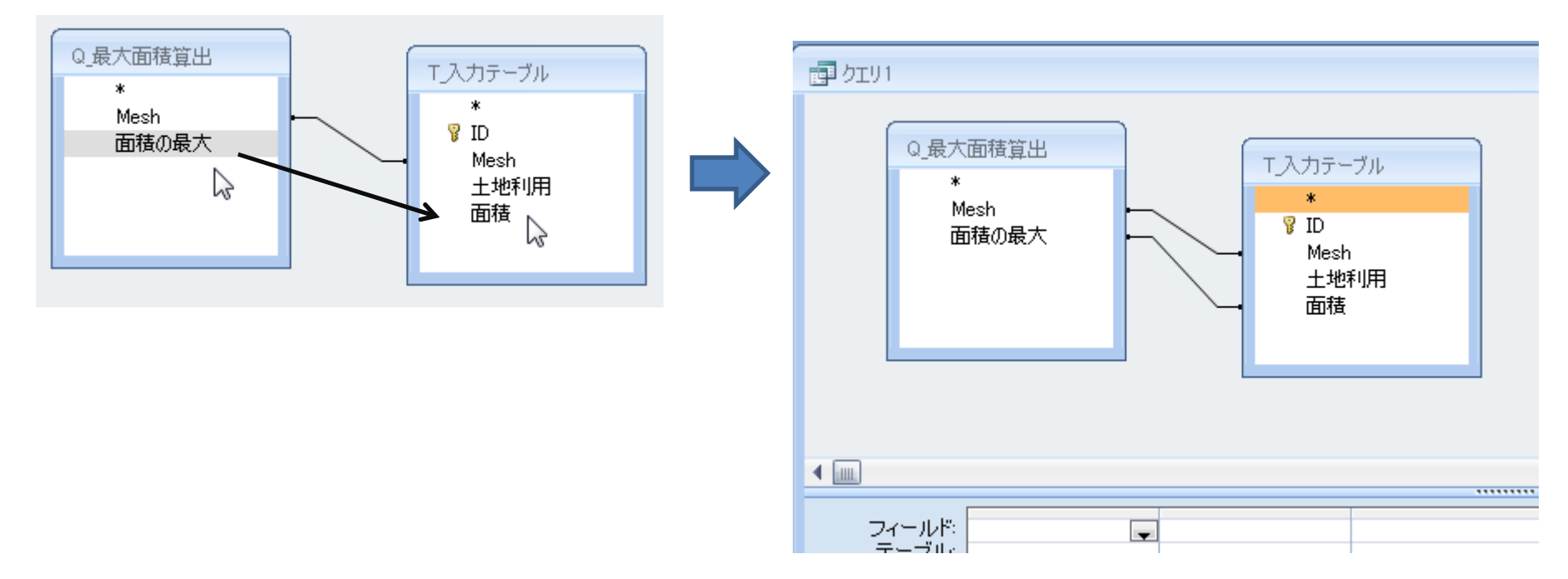

# 各項目を以下のようにドラッグアンドドロップする

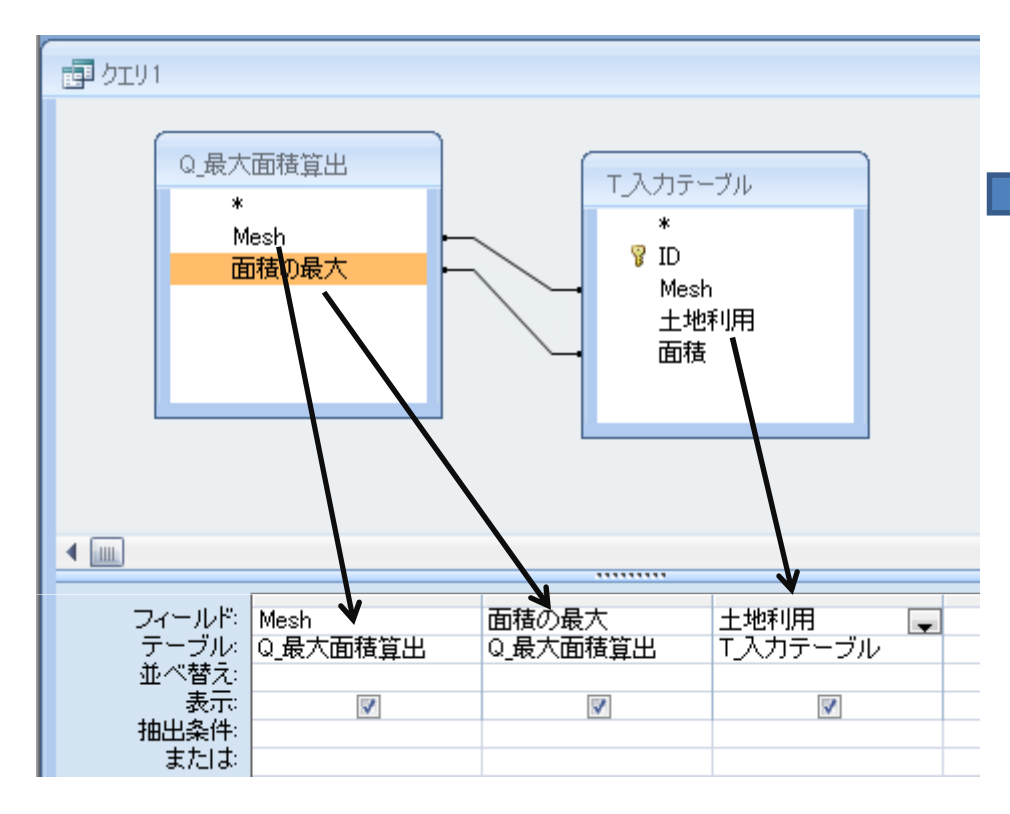

「実行」をクリックすると以下の様に 各メッシュ内において最大の面積を持つ 土地利用項目が出力される

| ホーム<br>ホーム<br>ま示 実行<br>結果<br>すべての Access オ |          |         |    |    |   |
|--------------------------------------------|----------|---------|----|----|---|
| פן אַדע                                    |          |         | -  |    | x |
| 🗾 Mesh 👻                                   | 面積の最大・   | 土地利用    |    |    |   |
| <u>3441</u>                                | 10       | 森林      |    |    |   |
| 6441                                       | 10       | 单地      |    |    |   |
| 6442                                       | 20       | 市街地     |    |    |   |
| 6443                                       | 30       | 草地      |    |    |   |
| 6444                                       | 100      | 森杯      |    |    |   |
|                                            |          |         |    |    |   |
|                                            |          |         |    |    |   |
|                                            | ► N H≊ Z | くフィルタなし | 検索 | R, |   |

出力結果(クエリ)を保存する

|             | 名前を付けて保存                                |
|-------------|-----------------------------------------|
| 「<br>本 」 作成 | クエリ名:     Q最大面積土地利用種       OK     キャンセル |

#### 出力結果(クエリ)をエクセルまたはDBF形式でエクスポートする

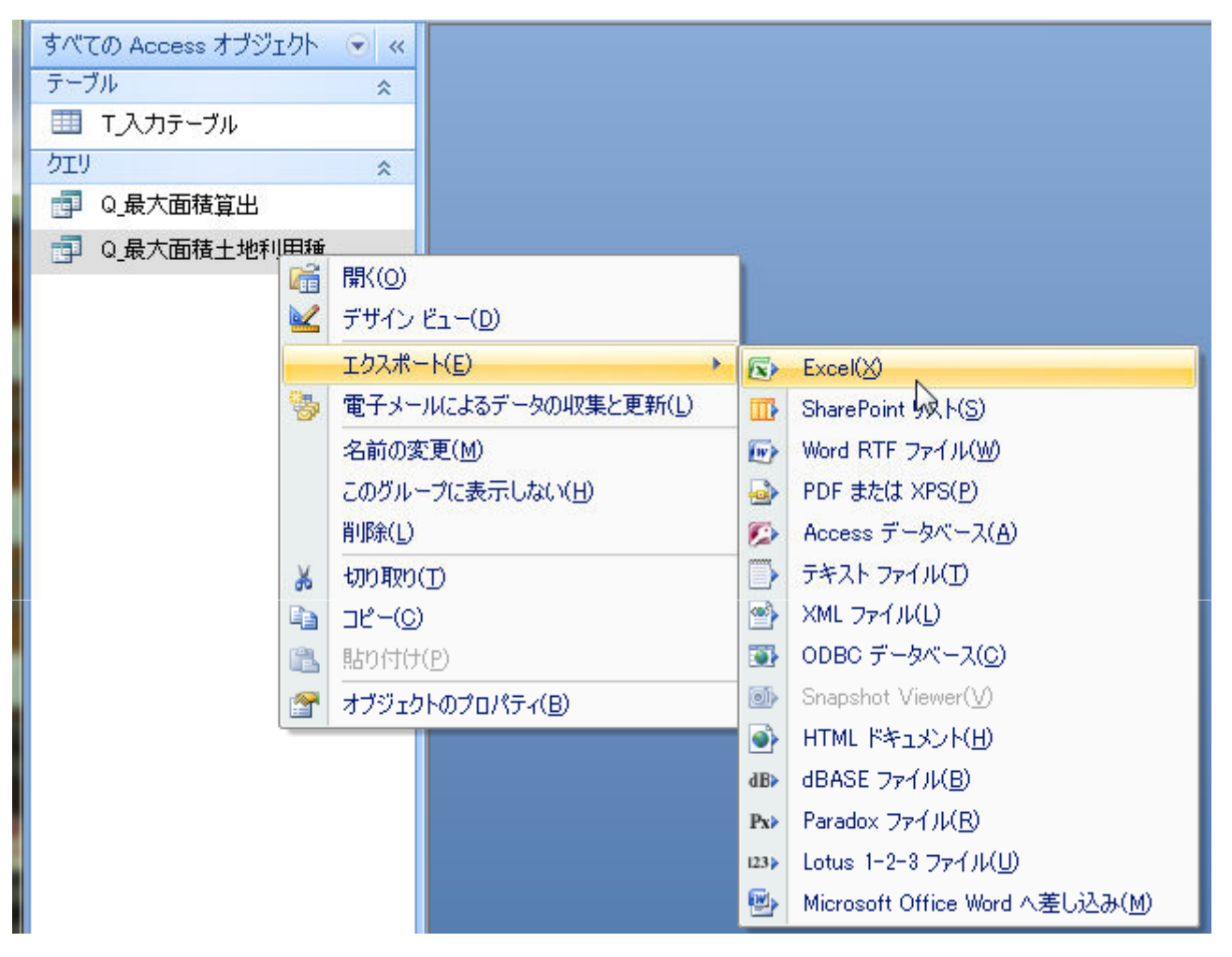